# [請求情報] 6-1

## 請求状況を確認する

登録された工事のうち、請負工事についての請求及び領収に関する状況を一覧で 確認することができます。

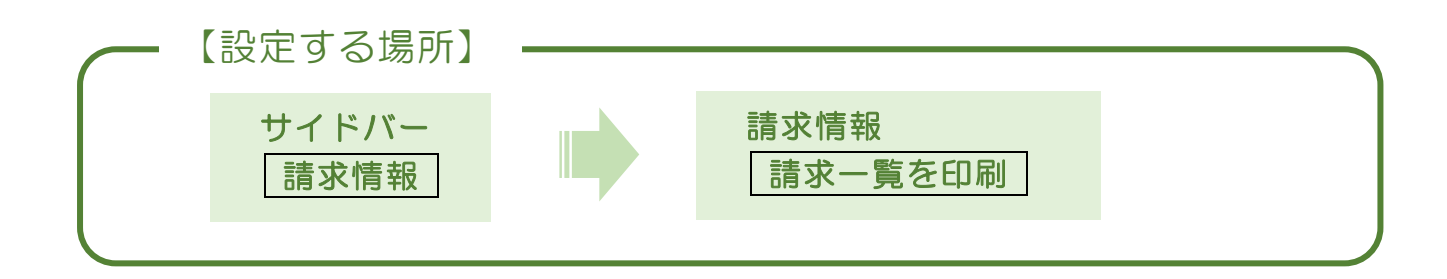

1. 請求情報のフォームへ移動する。

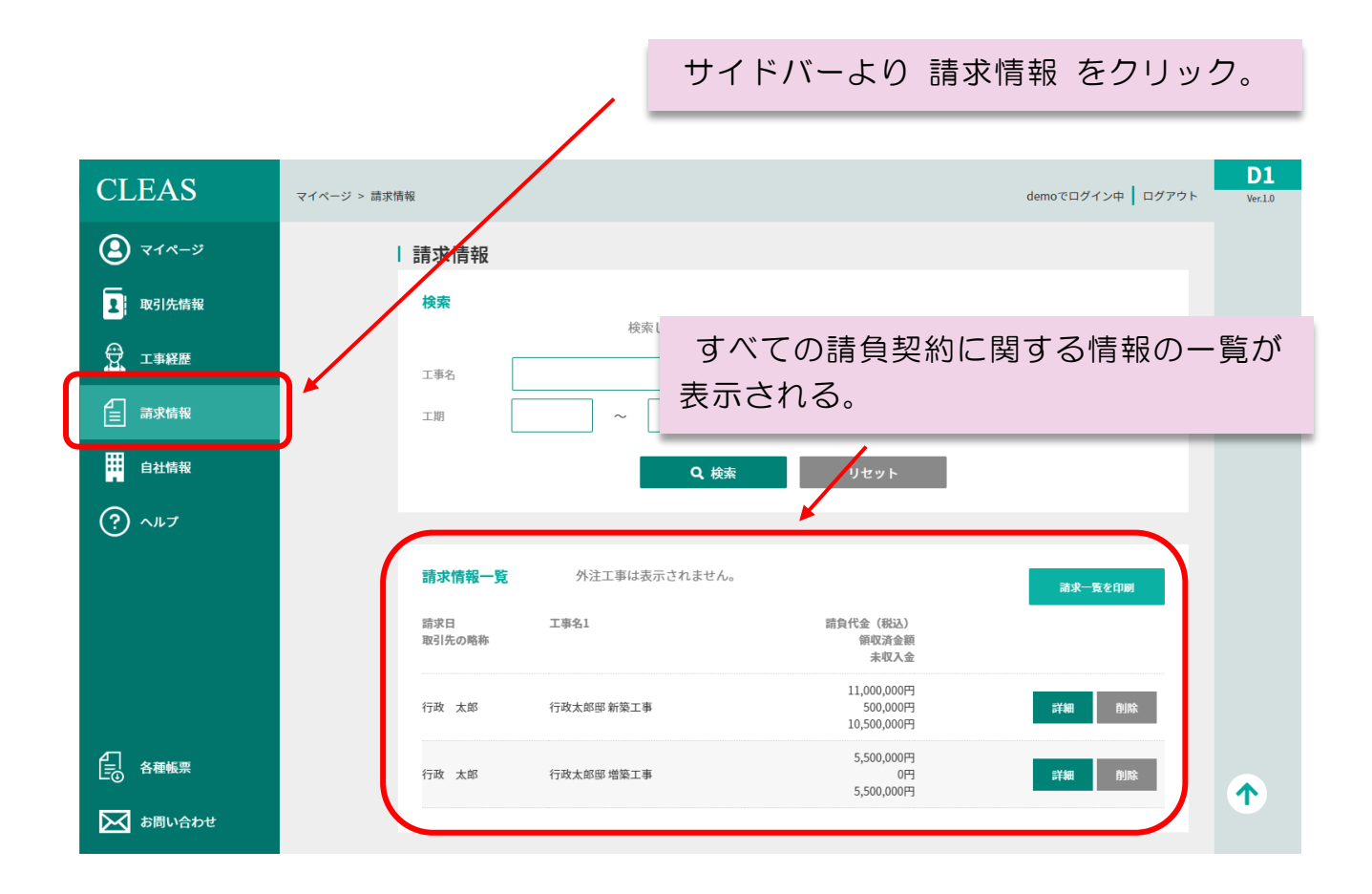

| 請求日<br>取引先の略称 | 工事名1       | 請負代金(税込)<br>領収済金額<br>未収入金              |       |
|---------------|------------|----------------------------------------|-------|
| 行政 太郎         | 行政太郎邸新築工事  | 11,000,000円<br>500,000円<br>10,500,000円 | 詳細 削除 |
| 行政 太郎         | 行政太郎邸 増築工事 | 5,500,000円<br>0円<br>5,500,000円         | 詳細 削除 |

## O 請負代金(税込)

請求した請負代金の総額(消費税込み)が表示されます。 (設定した工事請負代金の契約成立時・第一回支払・第二回支払・完成引渡時の合計金額)

#### 〇 領収済金額

請求した請負代金のうち、既に領収した金額の総額が表示されます。

#### 〇 未収入金

請求した請負代金の総額から、既に領収した金額を差し引いた未収分の総額が表示されます。

## $\sim$ MEMO $\sim$

工事代金を領収した場合、本フォームの 詳細 ボタンを押すことで工事情報編集の フォームへ移動することができます。工事情報編集フォームの 請負代金を設定 ボタ ンより領収した日付や領収方法など入力して下さい。 請求情報一覧に表示されている情報について、エクセルに出力することができます。

| CLEAS                                               | マイページ > 請求情報 demoでログイン中                                                                                                    | ログアウト Ver.1.0 |
|-----------------------------------------------------|----------------------------------------------------------------------------------------------------|---------------|
| २१४-७                                               | 請求情報                                                                                                    |               |
| 2 取引先情報                                             | <b>検索</b><br>検索したい条件を入力して検索ボタンを押してください。                                                                                                    |               |
| 日本 エ事経歴                                             | 工事名 請負代金(税込) ~ (                                                                                                    | н             |
| <b>這</b> 請求情報                                       | 工期 ~ 未収工事のみ □                                                                                                    |               |
| 自社情報                                                | Q 検索 リセット                                                                                                    |               |
| ? ~N7                                               |                                                                                                    |               |
|                                                     | <b>請求情報一覧</b> 外注工事は表示されません。                                                                                                    | ר             |
|                                                     | 請求日 工事名1 請負代金(税込)<br>取引先の略称 第項以清金額<br>未収入金                                                                                                    |               |
|                                                     | 行政 太郎 行政太郎部 新築工事 11,000,000円<br>500,000円<br>10,500,000円                                                                                                    |               |
| ▲<br>● 各種帳票                                         | 行政 太郎 行政太郎邸培築工事 5.50,000円<br>9月日 - 10月日 - 11月日 - 11月日 |               |
| 🔀 お問い合わせ                                            |                                                                                                    |               |
| 「請求                                                 | <u>一覧を印刷</u> をクリック。<br>2ルに出力された。                                                                                                    |               |
| ファイル <u>ホー</u><br>助り付け 日 ~<br>かり付け 日 ~              | 挿入   ページレイアウト   数式   データ   校園   表示   開発   ヘルブ   Acrobat   ②   何をしますか     第35ック   ・11   A   ▲   =   =   シ   や   記案件付き書式 ~   記案件付き書式 ~   記事入 ~   こ   シ   公     B   I   U   ·   公   ム   -   三   三   日   ·   公   公   公   公   公   公   公   公   公   公   公   公   公   公   公   公   公   公   公   公   公   公   公   公   公   公   公   公   公   公   公   公   ·   公   ·   公   ·   ·   ·   ·   ·   ·   ·   ·   ·   ·   ·   ·   ·   ·   ·   ·   ·   ·   ·   ·   ·   ·   ·   ·   ·   ·   ·   ·   ·   ·   ·   ·   ·   ·   ·   ·   ·   ·   ·   ·   ·                                                                                                    | t<br>**       |
| 14                                                  | $\left  \begin{array}{cccccccccccccccccccccccccccccccccccc$                                                                                                    |               |
| A<br>1 請示日<br>2 2021/10/31<br>3<br>4<br>5<br>6<br>7 | B     C     D     E     F     G       顧客     工事名1     請負代金(税込)     欄収済金額     未収入金     誤差処理       行政<太郎     行政太郎部新築工事     11.000.000     500.000     10.500.000     10.500.000       行政<太郎     行政太郎部 増築工事     5.500.000     5.500.000     5.500.000     10.500.000                                                                                                    | +<br>.000     |
| 8<br>9<br>10<br>11<br>12                            | Image: second second                           |               |